## Procédure pour la connexion sur le réseau sans fil « UMoncton »

1. Cliquer sur Gérer les réseaux sans fil

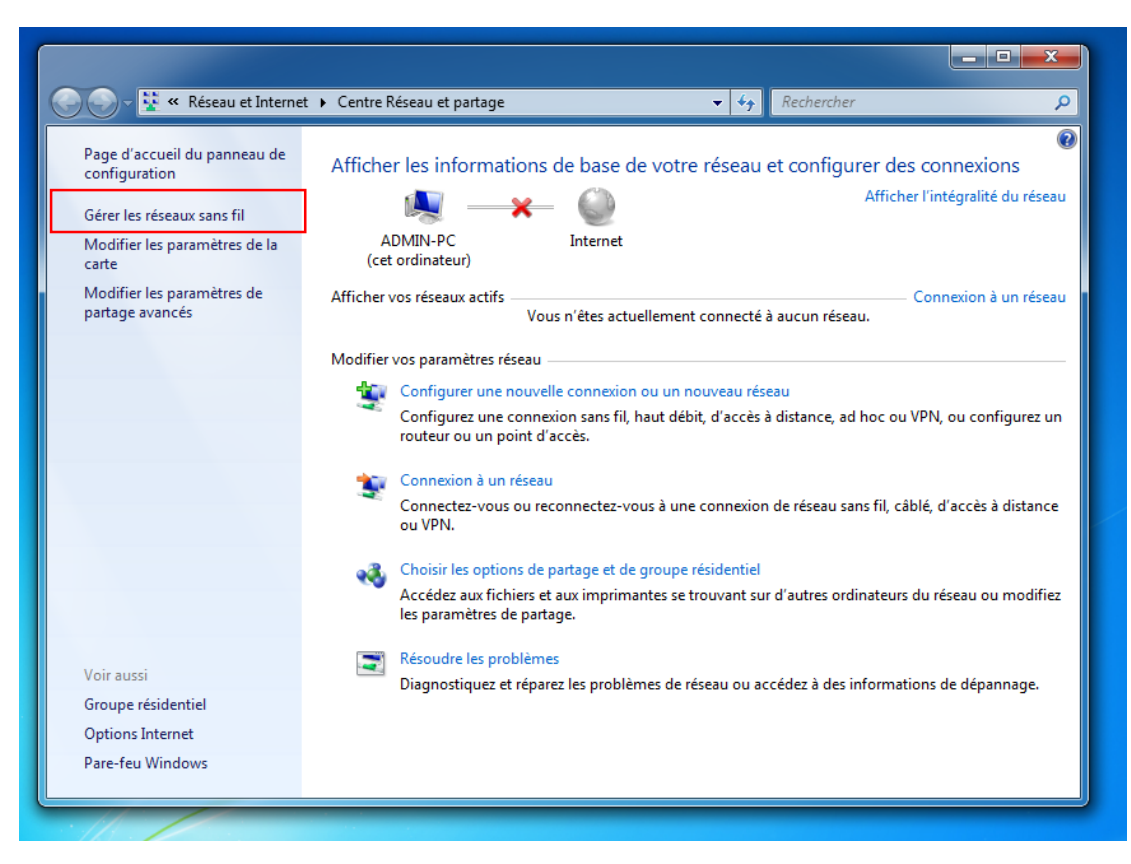

2. Cliquer sur Ajouter

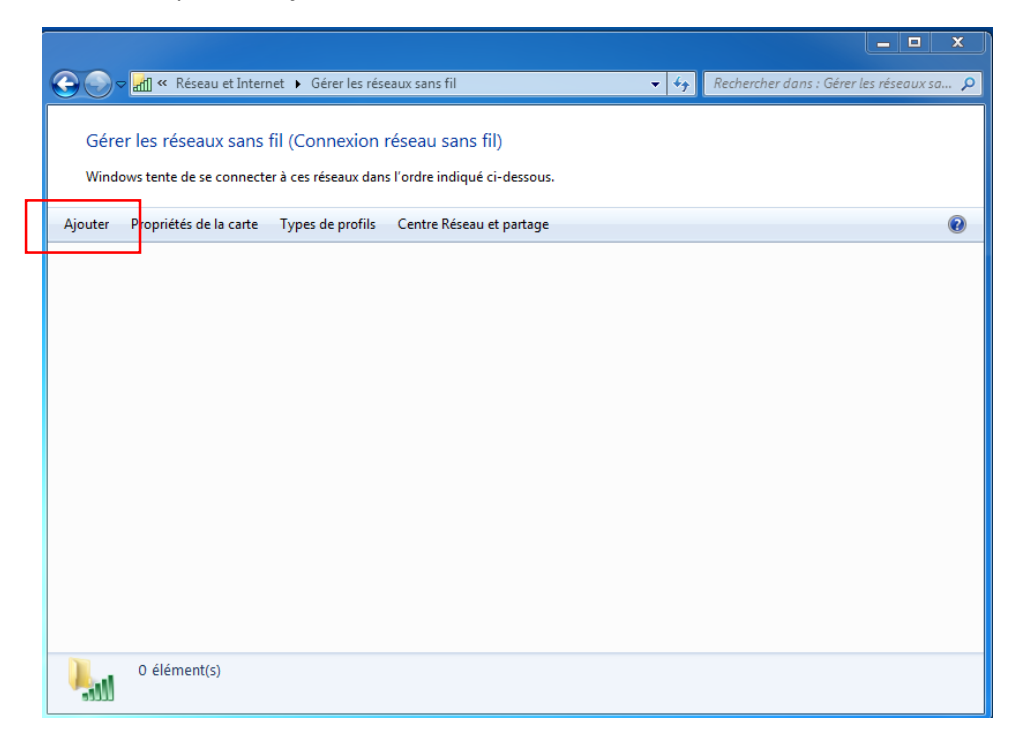

3. Dans la fenêtre « Comment voulez-vous ajouter un réseau ? », cliquer sur **Créer un** profil réseau manuellement

| s resea | aux sans III (Connexion reseau sans III)                                            |     |
|---------|-------------------------------------------------------------------------------------|-----|
| (       |                                                                                     | _]] |
| te      | a construction of the state of the second of the second                             |     |
|         | all Se connecter manuellement à un réseau sans fil                                  |     |
|         |                                                                                     | -1  |
| -       |                                                                                     |     |
|         | Comment voulez-vous ajouter un reseau ?                                             |     |
|         |                                                                                     |     |
|         |                                                                                     |     |
|         |                                                                                     |     |
|         |                                                                                     |     |
|         |                                                                                     |     |
|         |                                                                                     |     |
|         | 🔊 Créer un profil réseau manuellement                                               |     |
|         | Crée un nouveau profil réseau ou recherche un réseau existant et enregistre un      |     |
|         | profil sur votre ordinateur. Vous devez connaître le nom du réseau (SSID) et la clé |     |
|         | de securite (le cas echeanij.                                                       |     |
|         |                                                                                     |     |
|         | E. Colonia dana dana                                                                |     |
|         | Creer un reseau ad noc                                                              |     |
|         | Creer un reseau temporaire pour le partage de fichiers ou d'une connexion internet  |     |
|         |                                                                                     |     |
|         |                                                                                     |     |
|         | Appular                                                                             |     |
|         | Annule                                                                              |     |
| 6       |                                                                                     |     |

- 4. L'écran « Entrer les informations relatives au réseau sans fil à ajouter » apparait
- 5. Entrer l'information suivante dans les cases et cliquez sur Suivant

| G all Se connecter manuelle    | ement à un réseau sans fil                                                |
|--------------------------------|---------------------------------------------------------------------------|
| Entrer les informatio          | ons relatives au réseau sans fil à ajouter                                |
| Nom réseau :                   | UMoncton                                                                  |
| Type de sécurité :             | WPA2 - Entreprise 🔹                                                       |
| Type de chiffrement :          | AES                                                                       |
| Clé de sécurité :              | Masquer les caractères                                                    |
| 📝 Lancer automatiqu            | ement cette connexion                                                     |
| 🔲 Me connecter mên             | ne si le réseau ne diffuse pas son nom                                    |
| Attention : si vous<br>risque. | sélectionnez cette option, la sécurité de votre ordinateur peut courir un |
|                                |                                                                           |
|                                | Suivant Annuler                                                           |

6. Dans la fenêtre « UMoncton a été correctement ajouté », cliquez sur **Modifier les** paramètres de connexion

|          | The state of the second second second second                                            | Σž |
|----------|-----------------------------------------------------------------------------------------|----|
| 📄 📶 Se d | onnecter manuellement à un réseau sans fil                                              |    |
| UMor     | acton a été correctement ajouté.                                                        |    |
| •        | Modifier les paramètres de connexion                                                    |    |
|          | Ouvre les propriétés de connexion pour me permettre de modifier certains<br>paramètres. |    |

- 7. L'écran « Propriétés du réseau sans fil UMoncton » apparait
- 8. Cliquer sur l'onglet **Sécurité** et ensuite sur le bouton **Paramètres**

| ropriétés du réseau sans                         | fil UMoncton                                                          |
|--------------------------------------------------|-----------------------------------------------------------------------|
| Connexion Sécurité                               |                                                                       |
| Type de sécurité :<br>Type de<br>chiffrement :   | WPA2 - Entreprise                                                     |
| Choisissez une méthode<br>Microsoft: PEAP (Prote | e d'authentificatio <del>n réseau :</del><br>ected EAP)    Paramètres |
| cette connexion à d                              | haque fois que je suis connecté                                       |
|                                                  |                                                                       |
| Paramètres avancés                               |                                                                       |
|                                                  |                                                                       |
|                                                  |                                                                       |

9. L'écran suivant apparait

|                                                      | ·····                                                                                                    |                           |
|------------------------------------------------------|----------------------------------------------------------------------------------------------------|---------------------------|
| Lors o                                               | e la connexion :                                                                                                    |                           |
| - 🔽                                                  | alider le certificat du serveur                                                                                                    |                           |
|                                                      | Connexion à ces serveurs :                                                                                                    |                           |
| Au                                                   | orités de certification racine de confiance :                                                                                                    |                           |
|                                                      | Baltimore CyberTrust Root                                                                                                    |                           |
|                                                      | Class 3 Public Primary Certification Authority                                                                                                    | =                         |
|                                                      | DigiCert High Assurance EV Root CA                                                                                                    | _                         |
|                                                      | Equifax Secure Certificate Authority                                                                                                    |                           |
|                                                      | GeoTrust Global CA                                                                                                    |                           |
|                                                      | GlobalSign Root CA                                                                                                    |                           |
|                                                      | Go Daddy Class 2 Certification Authority                                                                                                    | +                         |
|                                                      | III                                                                                                    | •                         |
|                                                      | Ve pas demander à l'utilisateur d'autoriser de nouveau                                                                                                    | JX                        |
| Sélect                                               | serveurs ou des autorités de certification approuvées<br>onner la méthode d'authentification :                                                                                                    |                           |
| Sélect<br>Mot                                        | serveurs ou des autorités de certification approuvées<br>onner la méthode d'authentification :<br>le passe sécurisé (EAP-MSCHAP version 2)                                                                                                    | Configurer                |
| Sélect<br>Mot                                        | serveurs ou des autorités de certification approuvées<br>ionner la méthode d'authentification :<br>le passe sécurisé (EAP-MSCHAP version 2)                                                                                                    | Configurer                |
| Sélect<br>Mot                                        | serveurs ou des autorités de certification approuvées<br>ionner la méthode d'authentification :<br>le passe sécurisé (EAP-MSCHAP version 2)<br>tiver la reconnexion rapide<br>pliquer la protection d'accès réseau                                                                                                    | Configurer                |
| Sélect<br>Mot<br>Ac<br>Ac<br>De                      | serveurs ou des autorités de certification approuvées<br>ionner la méthode d'authentification :<br>le passe sécurisé (EAP-MSCHAP version 2)<br>tiver la reconnexion rapide<br>pliquer la protection d'accès réseau<br>connect. si le serveur ne présente pas TLV de liaison d                                            | Configurer)<br>de chiffr. |
| Sélect<br>Mot<br>Ac<br>Ac<br>Ac<br>I<br>Ac<br>I<br>a | serveurs ou des autorités de certification approuvées<br>ionner la méthode d'authentification :<br>le passe sécurisé (EAP-MSCHAP version 2)<br>tiver la reconnexion rapide<br>pliquer la protection d'accès réseau<br>connect. si le serveur ne présente pas TLV de liaison<br>tiver la protection de<br>confidentialité | Configurer<br>de chiffr.  |
| Sélect<br>Mot<br>Ac<br>Ac<br>De<br>Ia                | serveurs ou des autorités de certification approuvées<br>ionner la méthode d'authentification :<br>le passe sécurisé (EAP-MSCHAP version 2)<br>tiver la reconnexion rapide<br>pliquer la protection d'accès réseau<br>connect. si le serveur ne présente pas TLV de liaison<br>tiver la protection de<br>confidentialité | Configurer<br>de chiffr.  |

10. Décocher l'option Valider le certificat du serveur et cliquer sur OK

| Propriétés EAP protégées                                                                                                    | ×   |
|----------------------------------------------------------------------------------------------------|-----|
| Lors de la connexion :                                                                                                    |     |
| Autorités de certification racine de confiance :                                                                                                    |     |
| Class 3 Public Primary Certification Authority Class 3 Public Primary Certification Authority DigiCert High Assurance EV Root CA Equifax Secure Certificate Authority GeoTrust Global CA GlobalSign Root CA | E   |
| Go Daddy Class 2 Certification Authority     III     Ne pas demander à l'utilisateur d'autoriser de nouveaux     serveurs ou des autorités de certification approuvées.                                     | -   |
| Sélectionner la méthode d'authentification :                                                                                                    | rer |
| Activer la reconnexion rapide     Appliquer la protection d'accès réseau     Déconnect. si le serveur ne présente pas TLV de liaison de chiffi     Activer la protection de     la confidentialité          | r.  |

- 11. La fenêtre suivante s'affiche à nouveau
- 12. Cliquer sur Paramètres avancés

| Propriétés du réseau sans f                          | il UMoncton                                        |                     | ×      |
|------------------------------------------------------|----------------------------------------------------|---------------------|--------|
| Connexion Sécurité                                   |                                                    |                     |        |
| Type de sécurité :<br>Type de<br>chiffrement :       | WPA2 - Entreprise<br>AES                           | •                   |        |
| Choisissez une méthode o<br>Microsoft: PEAP (Protect | d'authentification rés<br>ed EAP) 🔻                | eau :<br>Paramètres |        |
| Mémoriser mes inform<br>cette connexion à cha        | ations d'identification<br>aque fois que je suis d | n pour<br>connecté  |        |
| Paramètres avancés                                   |                                                    |                     |        |
|                                                      |                                                    | OK A                | nnuler |

- 13. La fenêtre des Paramètres avancés apparait
- 14. Cocher Spécifier le mode d'authentification
- 15. Choisir Authentification utilisateur

16. Cliquer sur **Remplacer identification** ou **Enregistrer Ident. (dépend de la version de Windows)** 

|     | Spécifier le mode d'authentification :                                                                                                    |                                                |
|-----|----------------------------------------------------------------------------------------------------|------------------------------------------------|
|     | Authentification utilisateur 👻                                                                                                    | Remplacer identification                       |
|     | Supprimer les informations d'identifica<br>utilisateurs                                                                                                    | tion pour tous les                             |
|     | Activer l'authentification unique pour                                                                                                    | ce réseau                                      |
|     | Immédiatement avant l'ouverture de la constitución de la constitución de la constituci | de session de l'utilisateur                    |
|     | 💿 Immédiatement après l'ouverture d                                                                                                    | le session de l'utilisateur                    |
|     | Délai mavimal (secondes) :                                                                                                    | 10                                             |
|     | Autoriser l'affichage de boîtes de d                                                                                                    | lialogue                                       |
|     | supplémentaires pendant l'authent                                                                                                    | ification unique                               |
|     | Ce réseau utilise des réseaux locau<br>l'authentification de l'ordinateur et                                                                                                    | ux virtuels distincts pour<br>de l'utilisateur |
| 1.4 |                                                                                                    |                                                |
|     |                                                                                                    |                                                |
|     |                                                                                                    |                                                |
|     |                                                                                                    |                                                |
| -   |                                                                                                    |                                                |
|     |                                                                                                    | OK Annuler                                     |
| _   |                                                                                                    |                                                |

17. Une fenetre de Sécurité Windows s'ouvrira

| Gérer les rés<br>Windows te           | seaux sans fil (Conn                                                    | exion réseau sans fil)                                                                                                    |                                                                                                    |
|---------------------------------------|-------------------------------------------------------------------------|----------------------------------------------------------------------------------------------------|----------------------------------------------------------------------------------------------------|
| Ajouter Pro<br>Késeaux que vo<br>UMor | utti Se connecter m<br>UMoncton a é<br>→ Modifi<br>Ouvre le<br>paramèti | ropriétés du réseau sans fil UMoncton Connexion Sécurité Type de sécurité : WPA2 - Entre Type de duffrement : AES Choisissez une méthode d'authentificatic Microsoft: PEAP (Protected EAP) V Mémoriser mes informations d'identificette connexion à chaque fois que je | Ativer l'authentification unique pour ce réseau     On re     On média     Securité de Windows     Cativer l'authentification unique pour ce réseau     On média     Securité de Windows     Cativer l'authentification unique pour ce réseau     On média     Securité de Windows     Cativer l'authentification     Cativer l'authentification unique pour ce réseau |
| - 111 <sup>1</sup>                    |                                                                         | Paramètres avancés                                                                                                    | Autoriser l'a suppliment       ordinateur de se connecter au réseau lorsque vous n'êtes pas connecté (par exemple pour télécharger des mises à jour).         Ce réseau de l'authentice       usagers\exxxxxxxxxxxxxxxxxxxxxxxxxxxxxxxxxxx                                                                                                    |

- 18. Entrer votre nom d'utilisateur et votre mot de passe (parfois on doit le rentrer dans le format suivant : usagers\votre nom d'usager)
- 19. Cliquer sur **suivant** et la connection sur le réseau UMoncton se ferra.